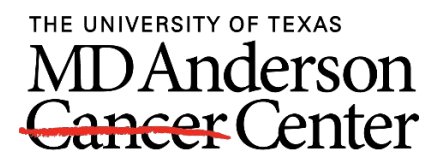

Making Cancer History®

# How to upload documents in MyChart

Follow these directions to upload your documents to MyChart. These directions will work on the MyChart app and the MyChart website.

#### **Insurance Cards**

To upload your insurance card into MyChart, follow the steps listed below.

1. Find the Menu button. Scroll down and select Insurance Summary within the menu.

|           | Menu                       | E |
|-----------|----------------------------|---|
| Q         | Search the menu            |   |
| 7         | Test Results               | - |
| 3         | Medications                |   |
| ô         | Grant Adult Proxy Access   |   |
| ۳         | Health Summary             |   |
| •         | Plan of Care               |   |
| $\square$ | Questionnaires             |   |
| T         | Implants                   |   |
| 81        | Medical and Family History |   |
| ណ៍        | Health Reports             |   |
| រជា       | Track My Health            |   |
| Ð         | Document Center            |   |
|           | Advanced Care Plan         |   |
| Billi     | ng 🥒                       |   |
|           | Billing Summary            |   |
|           | Estimates                  |   |
| Insu      | irance                     |   |
| T         | Insurance Summary          |   |
| 1         | Coverage Details           |   |
|           | Insurance ID Cards         |   |
|           | Claims                     |   |
| Sha       | ring                       |   |
| 82        | Share My Record            |   |
| 50        | Sbare Everywhere           |   |

2. From the Insurance Summary, click Add insurance card photos.

| M <u>yCha</u> rt<br>≫ <mark>Epsic</mark>                               | MDAnderson<br>Cancer Center                                      | k to the home page                                 |
|------------------------------------------------------------------------|------------------------------------------------------------------|----------------------------------------------------|
| 📄 Menu 💿 Visits 🖾 Messages 👗 Test Results 💰                            | ledications                                                      | Z ZZ Prodo                                         |
| Insurance Summary                                                      |                                                                  |                                                    |
| Insurance on File                                                      |                                                                  | /                                                  |
| US Department of Labor / Us Dept Of Labor                              | Blue Cross / Bcbs Tx Ppo Pos                                     |                                                    |
| Zp12312013other                                                        | Zzztest, Prodone                                                 | ince card photos                                   |
| Subscriber<br>Number Preview not available. Click to download or print | Subscriber Uploading images of y<br>Number speed up the check-in | your card now will help<br>n process for your next |
| 1234567 insurance card.<br>Member Number                               | R1234567 vis                                                     | sit.                                               |
| 123456<br>Group Number                                                 | 17887                                                            |                                                    |
| 12345                                                                  | D View coverage details                                          |                                                    |
| D View coverage details                                                | 🖋 Update coverage                                                |                                                    |
| Update coverage                                                        | Remove coverage                                                  |                                                    |
| Replace insurance card photos                                          |                                                                  |                                                    |
| Remove coverage                                                        |                                                                  |                                                    |

- 3. You will see the option to upload a picture of the front and back of your insurance card. This is like depositing a check for online banking.
  - a. Take a photo of the front and back of your insurance card.
  - b. Even ready, click **Add front** to upload the picture of the front of your card. Select **Add back** to add a photo of the back of the card.
  - c. When both photos have been uploaded, click **Submit**. Your insurance card photos are now added to your MyChart account.

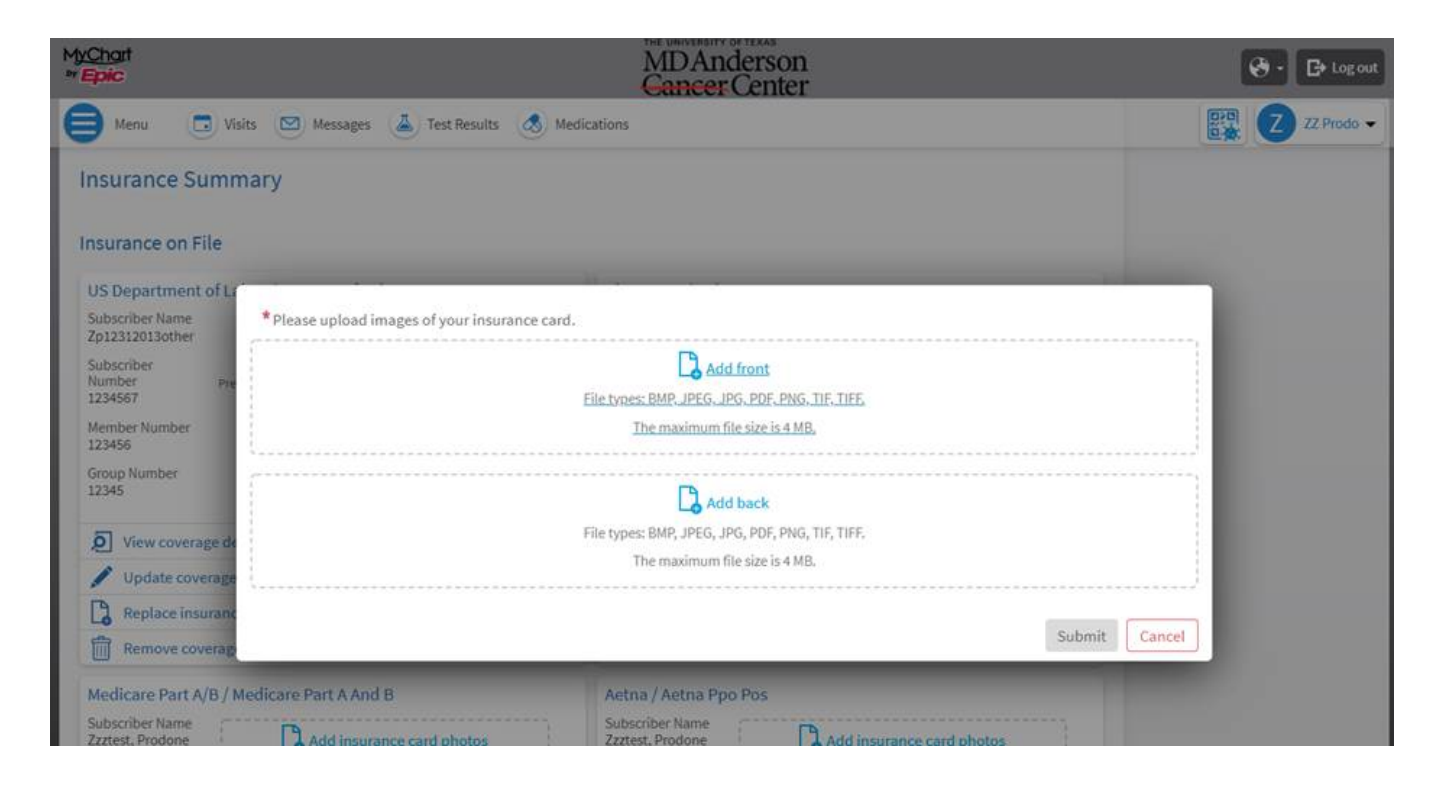

# Medical Records or Lab Results

Follow these steps to upload your medical records or test results. Sharing records helps your provider prepare for your appointment. Save your documents as a file on a device where you can upload them to MyChart.

- 1. During the new patient intake process, patient access staff will send you a **Release of Information** message in MyChart.
- 2. Reply to the MyChart message and attach your records by clicking the paper clip image at the bottom of the message. Choose the files you would like to upload.

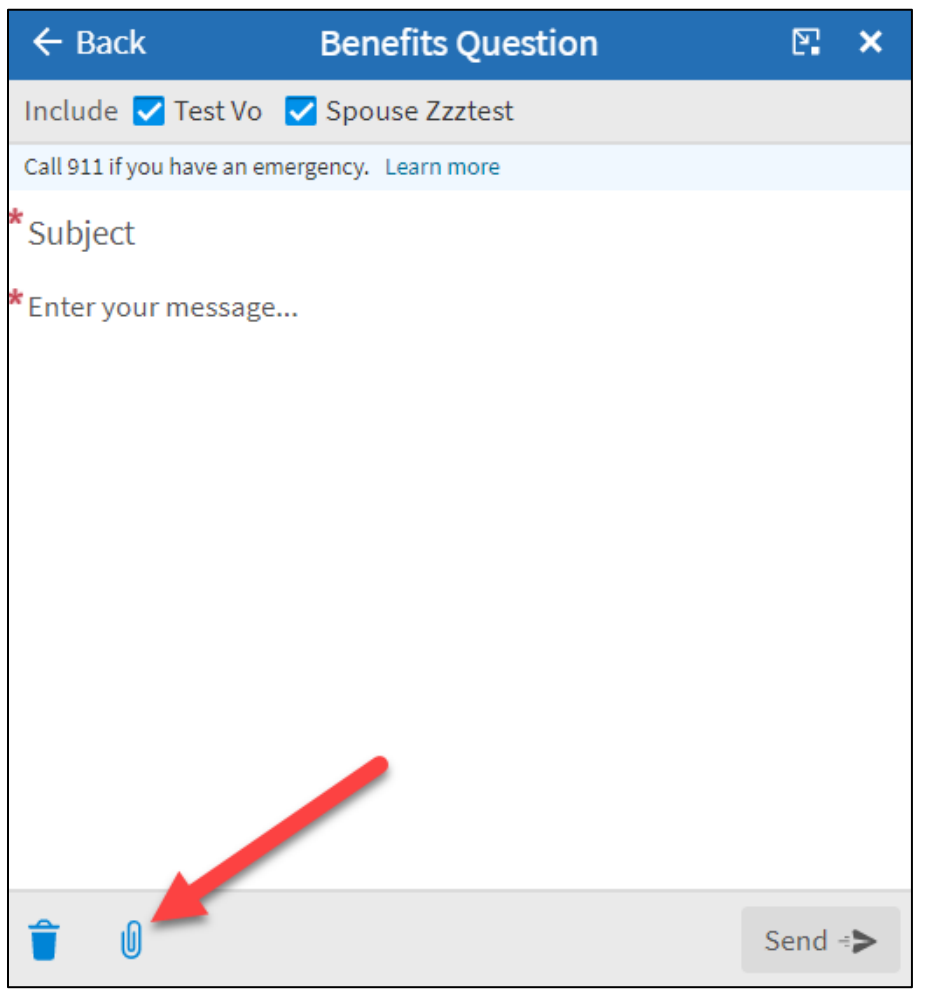

- 3. Click **Send** once the files have been uploaded.
- 4. If you do not have a MyChart account, patient access staff will give you directions on how to share files before your appointment.

### **Medical Imaging Records**

Read <u>directions on how to send diagnostic images securely</u>, such as MRI or CT scans. If you need help, contact the MD Anderson Image Library at 713-792-6210, Monday through Friday, 24 hours a day. Or email <u>ImageLibraryOperations@mdanderson.org</u>.

## Upload your photo to your medical record

Using MyChart.mdanderson.org: Go to Profile > Personalize. Then select Edit. Use the pencil icon to upload a photo of yourself.

Using the MyChart mobile app: Go to the three vertical dots in the top right corner and click **Personalize**. Then click **Edit**. Select a photo from your phone album or take a new photo. Then **Save.** 

Here are tips for a taking your MyChart photo:

- Your face should be visible and centered. Your full head and upper shoulders should appear in the photo.
- Do not have other objects or people in the background. The photo must be clear, sharp and in focus.
- The photo must be an original (i.e., not a screen shot or cropped from another photo).
- Eyes should be open and clearly visible. Photos with red eye cannot be used.
- Do not take the photo with windows in the background as it will distort the image.

After you upload the photo, your patient access staff member will review to make sure it can be used for your medical record and approve it. If you do not upload your own photo, you will have your photo taken by MD Anderson at your first in-person appointment.